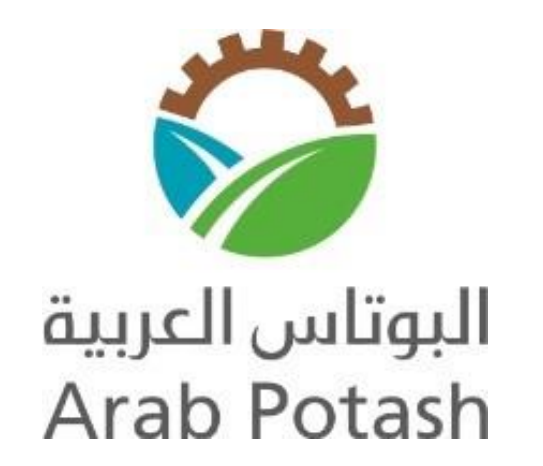

### **Arab Potash Company**

# New Supplier

## Registration

User Manual

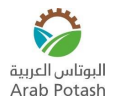

If you are a new supplier and interested in doing business with Arab Potash Company (APC), then you must get registered. The supplier registration link is available in the APC website

- Click on the "Supplier Registration" link using Internet Explorer or Google Chrome
- "Supplier Registration" page is displayed

#### **Company Details**

- Enter the following information:
  - o Company Name
  - Tax Country
  - Tax Registration Number

| iSupplier Portal مجمع اليوتاس العربية<br>Arab Potash                             |                                                                                                    | in Close   🔅     |
|----------------------------------------------------------------------------------|----------------------------------------------------------------------------------------------------|------------------|
| Basic Information                                                                | Gompany Details                                                                                                    | Attachments      |
| Prospective Supplier Registration                                                |                                                                                                    | Step 1 of 3 Next |
| Indicates required field                                                         |                                                                                                    |                  |
| Blank label for instruction text                                                 |                                                                                                    |                  |
| Company Details                                                                  |                                                                                                    |                  |
| At least one tax id is required to be able to complete the registration request. |                                                                                                    |                  |
| * Company Name                                                                   | ABC Company                                                                                                    |                  |
| * Tay Country                                                                    | Jordan vi Q                                                                                                    |                  |
| in contray                                                                       | Where provided, the tax country will be used to validate the format of the Tax Registration Number and/or Taxpayer ID. |                  |
| * Tax Registration Number                                                        | 1797447377                                                                                                    |                  |
| Taxpayer ID                                                                      |                                                                                                    |                  |
| Di Bandara e e e e e                                                             |                                                                                                    |                  |

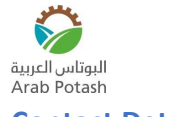

#### **Contact Details**

- Enter the following information:
  - o Email
  - First Name
  - o Last Name
  - Phone Country Code
  - Phone Number

| Contact Information              |             |  |
|----------------------------------|-------------|--|
| Blank label for instruction text |             |  |
| * Email                          | ABC@ABC.com |  |
| * First Name                     | Mohammad    |  |
| * Last Name                      | Abdullah    |  |
| * Phone Country Code             | 962         |  |
| * Phone Number                   | 7XXXXXXXXX  |  |
| Phone Extension                  |             |  |
|                                  |             |  |
|                                  |             |  |
|                                  |             |  |

- Click "Next"
- Enter the following:
  - Alternate Supplier Name
  - Note to Buyer (If you want to send notes to APC)

| البوتاس العربية<br>Arab Potash iSupplier Portal       |             |                 | Dose   🔅                             |
|-------------------------------------------------------|-------------|-----------------|--------------------------------------|
| Basic Information                                     |             | Company Details | Attachments                          |
| Prospective Supplier Registration: Additional Details | 3           |                 | Save For Later Back Step 2 of 3 Next |
| Blank label for instruction text                      |             |                 |                                      |
| Company Name                                          | ABC Company |                 |                                      |
| Tax Country                                           | Jordan      |                 |                                      |
| Tax Registration Number                               | 1797447377  |                 |                                      |
| Taxpayer ID                                           |             |                 |                                      |
| DUNS Number                                           |             |                 |                                      |
| Alternate Supplier Name                               |             |                 |                                      |
| Note to Buyer                                         |             | 6               |                                      |
| Note to Supplier                                      |             |                 |                                      |

• Navigate to "Address Book" region, click "Create"

| At least one entry is required.           Create         Purpose         Update         Delete           Address Name         Address Details         Purpose         Update         Delete | Address Book                    |                 |         |        |        |
|----------------------------------------------------------------------------------------------------|---------------------------------|-----------------|---------|--------|--------|
| Create   ***<br>Address Name Address Details Purpose Update Delete                                                                                                    | At least one entry is required. |                 |         |        |        |
| Address Name Address Details Purpose Update Delete                                                                                                    | Create   ····                   |                 |         |        |        |
| No results found                                                                                                    | Address Name                    | Address Details | Purpose | Update | Delete |
|                                                                                                    | No results found.               |                 |         |        |        |

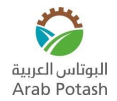

#### **Create Address**

- Enter the following details in "Create Address" window:
  - $\circ$  Country
  - o Address Name
  - o Address Line 3
  - o Country
  - o Region
  - o Address
  - Phone Area Code
  - Phone Number

| Create Address                                                                                                    |                                                                                       |     |                                                                                 | Can                                                               | el App | ly |
|----------------------------------------------------------------------------------------------------|---------------------------------------------------------------------------------------|-----|---------------------------------------------------------------------------------|-------------------------------------------------------------------|--------|----|
| Create Address  * Indicates required field Country * Address Name * Address Line 3 * County * Region Twon/Cly Post Code * Address Discharging Port Address Parpose | Jordan<br>Bukling No. 32.<br>Oxda Street<br>Amman<br>Asia <u>s</u> C<br>Aria<br>Amman |     | Phone Area Code<br>Phone Number<br>Fax Area Code<br>Fax Number<br>Email Address | Canc<br>Purchasing Address<br>Payment Address<br>RFQ Only Address | el App | у  |
| + ··· Purpose No results found.                                                                                                    |                                                                                       | Rem | nove                                                                            |                                                                   |        |    |

- Click (+) sign in "Address Purpose" region then
  - Select "Bill To" and "Ship To" in "Purpose" field

| Address Purpose |   |        |
|-----------------|---|--------|
| +               |   |        |
| Purpose         |   | Remove |
| Bill To         |   | 1      |
| Ship To         | ~ | 1      |
|                 |   |        |
|                 |   |        |
|                 |   |        |

#### **Business Classifications**

• Select the Business classification for your organization from the pre-defined list

| Business Classifications |            |               |                    |                   |                 |             |
|--------------------------|------------|---------------|--------------------|-------------------|-----------------|-------------|
| •••                      |            |               |                    |                   |                 | Rows 1 to 3 |
| Classification           | Applicable | Minority Type | Certificate Number | Certifying Agency | Expiration Date |             |
| Advertisement Materials  |            |               |                    |                   | 50              |             |
| Agent-Foreign            |            |               |                    |                   | r <sub>io</sub> |             |
| Agent-Local              |            |               |                    |                   | re-             |             |
| Auditors                 |            |               |                    |                   | re .            |             |
| Board Member             |            |               |                    |                   | 190 No.         |             |
| Building Materials       | 0          |               |                    |                   | 50 E            |             |
| Center                   |            |               |                    |                   | iio iii         |             |
| Chemical Labs            |            |               |                    |                   | 190 II.         |             |
| Clearance                |            |               |                    |                   | 50 F            |             |
| Commission               |            |               |                    |                   | 60              |             |

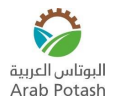

#### **Banking Details**

• Navigate to "Banking Details" region and click "Create"

| Banking Details                 |          |                   |           |             |             |               |                |                  |
|---------------------------------|----------|-------------------|-----------|-------------|-------------|---------------|----------------|------------------|
| At least one entry is required. |          |                   |           |             |             |               |                |                  |
| Create                          |          |                   |           |             |             |               |                |                  |
| Bank Account Number             | Currency | Bank Account Name | Bank Name | Bank Number | Branch Name | Branch Number | Update         | Remove           |
| No results found.               |          |                   |           |             |             |               |                |                  |
|                                 |          |                   |           |             |             | Save          | For Later Back | Step 2 of 3 Next |

- Enter the following information
  - Country
  - o Bank Name
    - Check first for existing bank name by selecting "Existing Bank" and then selecting "Bank Name" from list
    - If bank name doesn't exist, then click "New Bank"
  - Branch Name
    - Check first for existing branch name by selecting "Existing Branch" and then selecting "Branch Name" from list
    - If bank name doesn't exist, then click "New Branch"
  - Account Number
  - o Currency
  - o IBAN

| Create Bank Account        | :                           |                                                              | Cancel Apply               |
|----------------------------|-----------------------------|--------------------------------------------------------------|----------------------------|
| * Indicates required field |                             |                                                              |                            |
|                            |                             | * Country Jordan V                                           |                            |
|                            |                             | Account definition must include bank and branch information. |                            |
| Bank                       |                             | Branch                                                       |                            |
| O New Bank                 |                             | O New Branch                                                 |                            |
| Existing Bank              |                             | Existing Branch                                              |                            |
|                            | Bank Name Arab Bank PLC 🔄 9 | Branch Nan                                                   | e Jordan 🔟 🔍               |
|                            | Bank Number 19              | Branch Numb                                                  | er ARABJOAXXXX             |
|                            | Tax Payer ID                | В                                                            | C ARABJOAXXX               |
| Show Bank Details          |                             | Branch Typ                                                   | e SWIFT V                  |
|                            |                             | Show Branch Details                                          |                            |
| Bank Account               |                             |                                                              |                            |
|                            | Account Number 00000000     |                                                              | Account Name               |
|                            | Check Digits                |                                                              | Currency Jordanian Dinar V |
|                            | IBAN                        |                                                              |                            |
| Show Account Details       |                             |                                                              |                            |
| Comments                   |                             |                                                              |                            |
|                            |                             |                                                              |                            |
| Note to b                  | suyer                       |                                                              |                            |
|                            |                             | h                                                            |                            |
|                            |                             |                                                              |                            |

• Click "Apply"

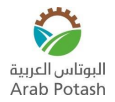

#### Attachments

- Click "Next"
- "Attachments" page is displayed

| Basic Information Attachments              |       |      | Company Details |          |                 | A            | Back Step 3 of 3 |        |        |
|--------------------------------------------|-------|------|-----------------|----------|-----------------|--------------|------------------|--------|--------|
| Add Attachment<br>Seg<br>No results found. | Title | Туре | Description     | Category | Last Updated By | Last Updated | Usage            | Update | Delete |

- Click "Add Attachment"
- "Add Attachment" window is displayed

|             | Basic Information                                                                                                    |            | Company Details |              |       | Attachments<br>Submit | Back Step 3 of 3 |
|-------------|----------------------------------------------------------------------------------------------------|------------|-----------------|--------------|-------|-----------------------|------------------|
| Atta        | achments                                                                                                    |            |                 |              |       |                       |                  |
| Ad          | d Attachment                                                                                                    | _          |                 |              |       |                       |                  |
| Seq<br>No n | Add Attachment Attachment Type File  Tite Description Category Miscellaneous  *File Choose File No file chosen Cancel Add Another Anoth | X Category | Last Updated By | Last Updated | Usage | Update                | Delete           |

• Select the file to be attached

| A#=          | -h-m-mt-                                                                       | Basic Information                                                               | iii<br>Company Details                                                                                                    |                                                    | Attachments Submit Back Step 3 of 3 |
|--------------|--------------------------------------------------------------------------------|---------------------------------------------------------------------------------|----------------------------------------------------------------------------------------------------|----------------------------------------------------|-------------------------------------|
| Atta         | cnments                                                                        |                                                                                 | © Open     ← → × ↑                                                                                                    | V D & Search Attachements                          |                                     |
| Add          | Attachment                                                                     |                                                                                 | Organize • New folder                                                                                                    | i≡ • 🖬 🕜                                           |                                     |
| Seq<br>No re | Add Attachment<br>Attachment Type<br>Title<br>Description<br>Category<br>*File | File  File  Miscellaneous  Choose File No file chosen  Cancel Add Another Apply | <ul> <li>This PC</li> <li>3D Objects</li> <li>Desktop</li> <li>Downloads</li> <li>Matic</li> <li>Pictures</li> <li>Videos</li> <li>Local Disk (C)</li> <li>Local Disk (D)</li> <li>Google Drive (G</li> </ul> | Date modified Type 30<br>3/17/2022 2:17 PM Text Do | Update Delete                       |
|              |                                                                                |                                                                                 | File name:                                                                                                    | All Files (*.*)     Open     Cancel                |                                     |

• Click "Apply"

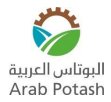

|       | Basic Information                                                        |                                                                                                    |       | Company Details |                 |              | Attachments<br>Submit Back Step 3 of 3 |        |        |  |
|-------|--------------------------------------------------------------------------|----------------------------------------------------------------------------------------------------|-------|-----------------|-----------------|--------------|----------------------------------------|--------|--------|--|
| Attac | chments                                                                  |                                                                                                    |       |                 |                 |              |                                        |        |        |  |
|       |                                                                          |                                                                                                    |       |                 |                 |              |                                        |        |        |  |
| Add   | Attachment                                                               |                                                                                                    | _     |                 |                 |              |                                        |        |        |  |
| Seq   | Add Attachmen                                                            | t                                                                                                    | ×     | Category        | Last Updated By | Last Updated | Usage                                  | Update | Delete |  |
|       | Attachment Type<br>Title<br>Description<br>Category<br><sup>®</sup> File | File  2022.03.29 14.34 59 Qualifications bt 2022.03.17 14.17.49 Qualifications bt (Size :1) Miscellancous  Choose File Qualifications bt Cancel Add Another | Apply |                 |                 |              |                                        |        |        |  |

#### • Click "OK"

|            | Basic Information                                                                                                    |                       | Company Details |                   |                | Attachments Submit Back Step 3 of 3 |        |        |
|------------|----------------------------------------------------------------------------------------------------|-----------------------|-----------------|-------------------|----------------|-------------------------------------|--------|--------|
| Atta       | chments                                                                                                    |                       |                 |                   |                |                                     |        |        |
| Ada<br>Seq | Attachment 1 ***                                                                                                    | ×                     | Category △      | Last Updated By A | Last Updated A | Usage 🛆                             | Update | Delete |
| 10         | Attachment 2022-03-29 14 has been added successfully but not<br>committed; # would be committed when you commit the rest of the curre<br>transaction. | 14:17:49 Qualificatio | Miscellaneous   | GUEST             | 29-Mar-2022    | One-Time                            |        | U      |

#### Click "Submit"

|            | Basic Information                | 1      |                                  |                     | Company Details   |                | Attachm  | ents<br>Submit Bac | K Step 3 of 3 |
|------------|----------------------------------|--------|----------------------------------|---------------------|-------------------|----------------|----------|--------------------|---------------|
| Attachme   | ents                             |        |                                  |                     |                   |                |          |                    |               |
|            |                                  |        |                                  |                     |                   |                |          |                    |               |
| Add Attack | hment   •••                      |        |                                  |                     |                   |                |          |                    |               |
| Seq 🛆      | Title 🛆                          | Туре 🛆 | Description                      | Category $	riangle$ | Last Updated By 🛆 | Last Updated 🛆 | Usage 🛆  | Update             | Delete        |
| 10         | 2022-03-29 14:34:59 Qualificatio | File   | 2022-03-17 14:17:49 Qualificatio | Miscellaneous       | GUEST             | 29-Mar-2022    | One-Time | 1                  | 1             |
|            |                                  |        |                                  |                     |                   |                |          |                    |               |
|            |                                  |        |                                  |                     |                   |                |          |                    |               |
|            |                                  |        |                                  |                     |                   |                |          |                    |               |
|            |                                  |        |                                  |                     |                   |                |          |                    |               |

#### • A confirmation message will be displayed

Confirmation
Thank you for registrating your company. Your registration has been submitted for approval and you will be notified of your registration status via email in due course.